# How to Stay Connected

A guide for staying in contact during quarantine

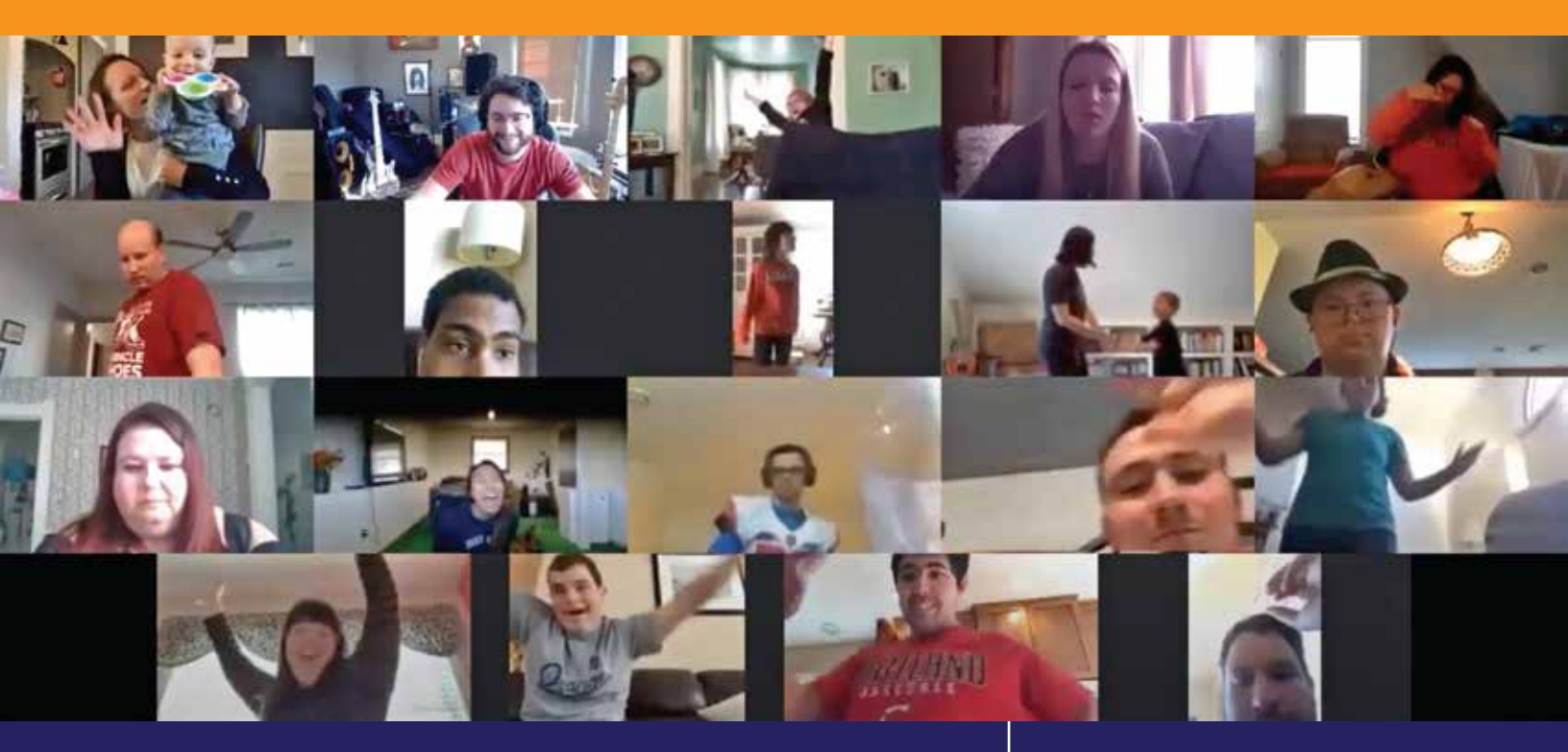

#### **Table of Contents:**

Part 1: Zoom Calls with Friends
Part 2: Facebook Messenger
Part 3: Snapchat Groups
Part 4: Games and Fun

1-2 3 4 5-6

# Part 1: Zoom Calls with Friends

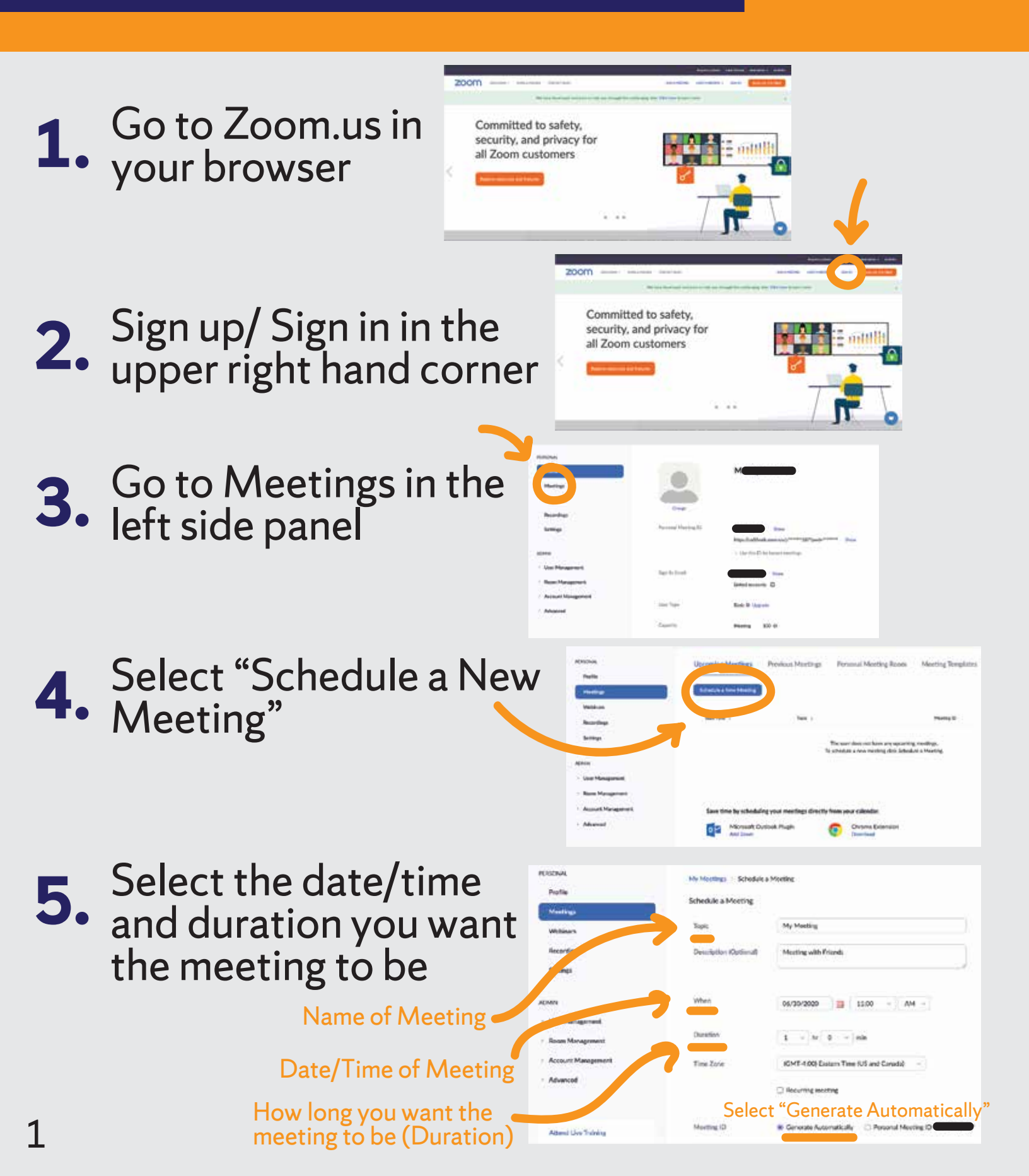

#### Part 1: Zoom Calls with Friends (CONT.)

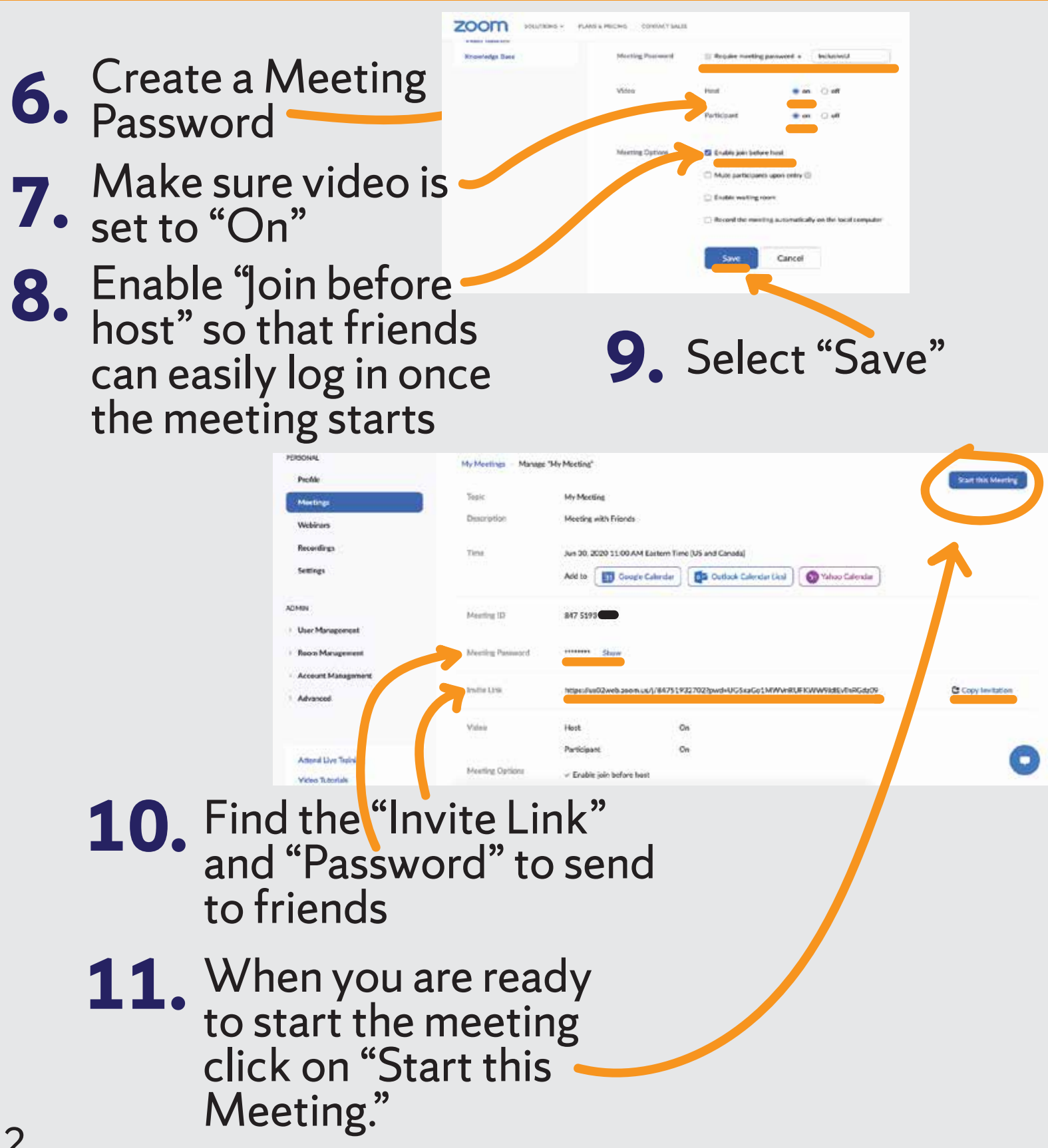

# Part 2: Facebook Messenger

- Go to Facebook.com and
- sign into your account
- Go to the upper right / hand corner and select the messenger icon
- **2** When the panel opens,
- select "Create new room"
- A window will open where you will continue with your Facebook account
- Invite friends using the link that is given or invite them over Facebook messenger.

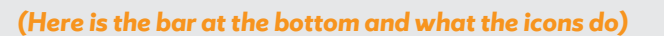

Share your screen

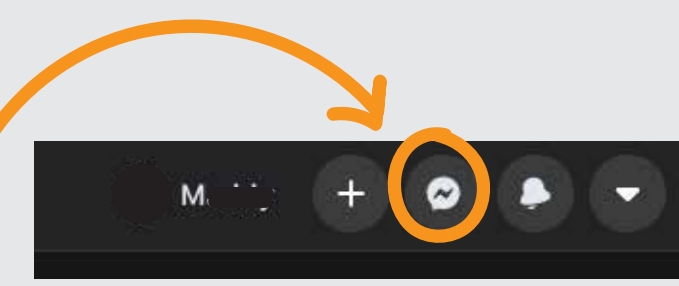

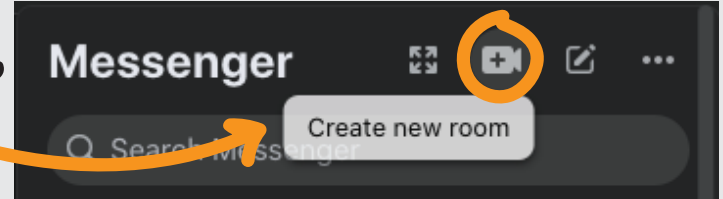

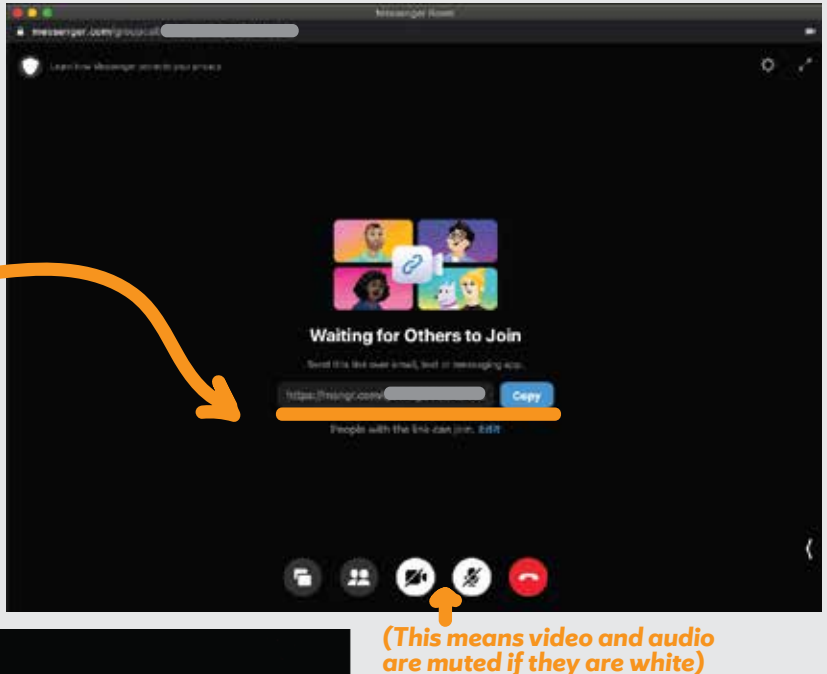

(This means video and audio are on if they are grey)

# Part 3: Snapchat Groups

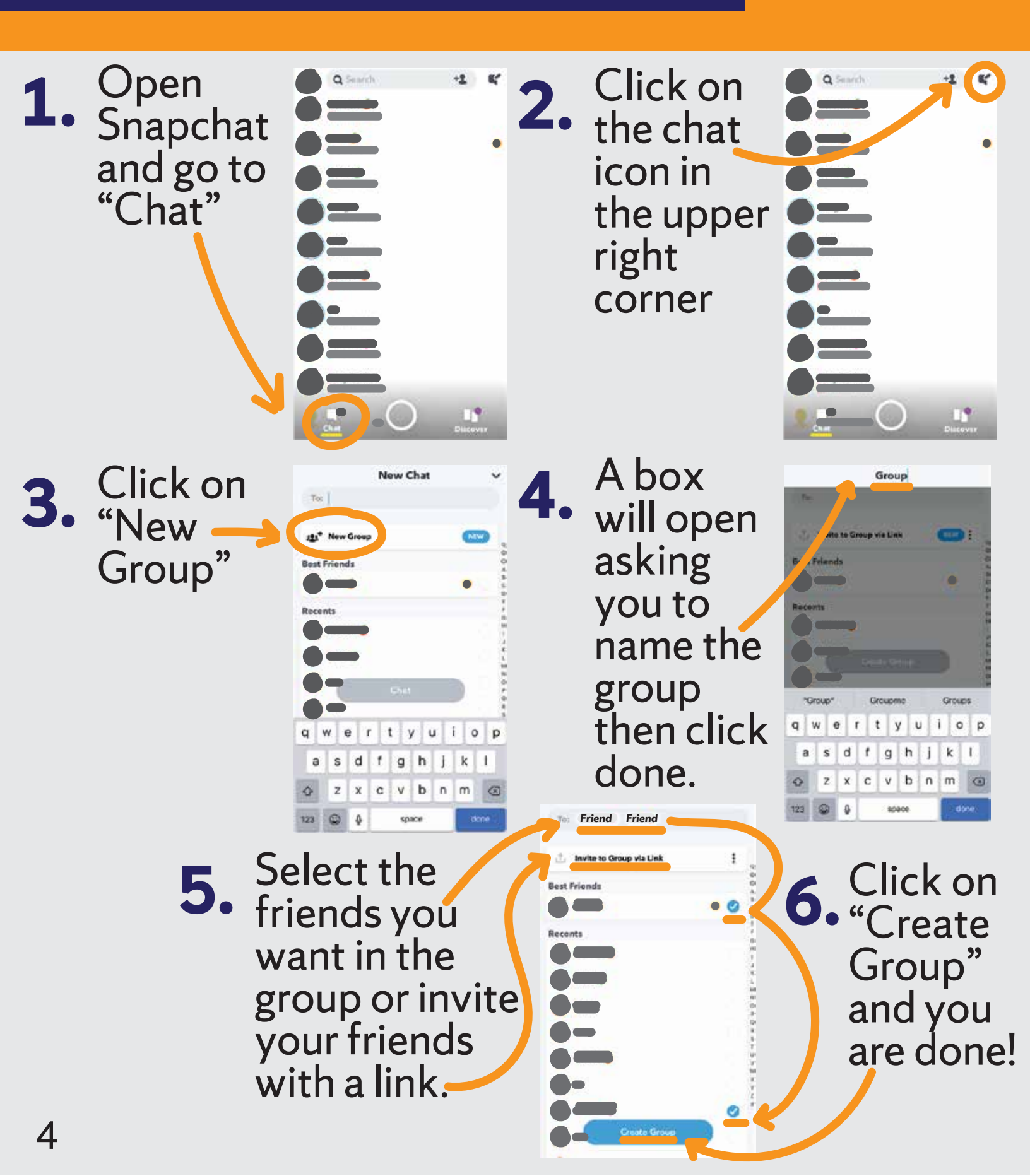

# Part 4: Games and Fun

## **1. Netflix Party**

Watch Netflix with your friends with Netflix Party. Just got to **netflixparty.com** and follow the download instructions they provide!

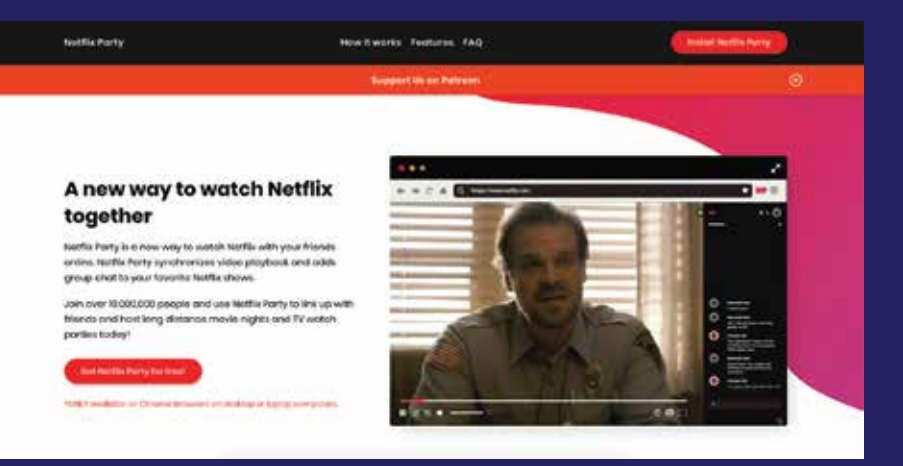

## 2. Hulu Party

Hulu has an extension where you can watch videos with friends, just like Netflix. If you have a Hulu Ad Free account then you have Hulu Party.

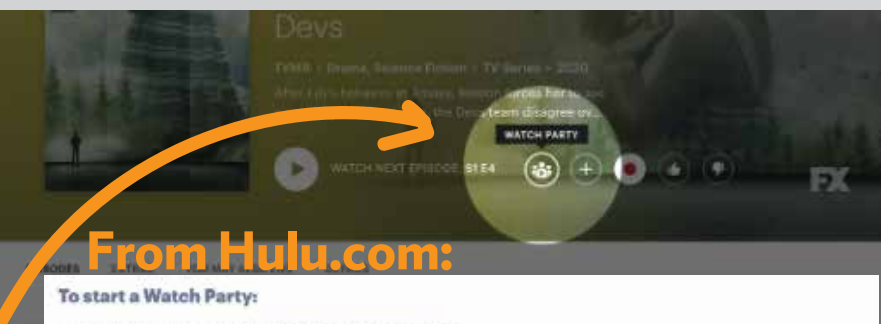

- 1. Visit Hulu.com on a supported web browser
- 2. Find a title available with Watch Party look for this icon 🐵 next to a video
- 3. Select the Watch Party Icon 🐵 on the Details page
- 4. Click Start Watching
- 5. Once in playback, select the chain icon of to copy the link, then send it to other participants so they can join you

### 3. Houseparty

Video call and play games with your friends! Just download the app and create a room to start the video chat and play games like Headsup.

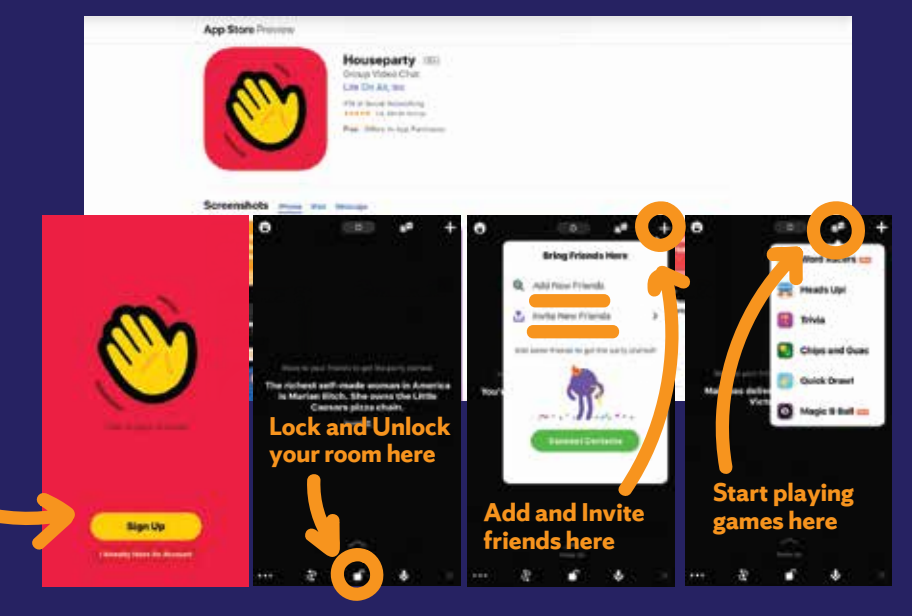

#### (CONT.)

# **Other Websites:**

**skribbl.io** - A free drawing multiplayer game **slither.io** - A free game that is not directly multiplayer but you can play with friends and compare scores!

www.miniclip.com/games/genre-2/ multiplayer/en/ - A free multiplayer game website with many options!

# **Other Apps:**

**Words With Friends** - Play a crossword puzzle with friends

**Trivia Crack** - Solve trivia questions against friends

Yahtzee - Play Yahtzee with friends Uno - Play Uno with friends GamePigeon - If you have an iPhone you can play games right over iMessage! Psych! - Make up answers to questions and trick your friends